## Payments not Appearing on Bank Deposit Screen

Last Modified on 03/06/2024 11:43 am CST

For payments not appearing on the *Bank Deposit* screen when adding a Bank Deposit at *Accounting / G/L*, use the following process.

1. Select Add on the Bank Deposit window to add one or more manual line items to the grid.

| ee M                                                                     | ake   | a De         | posit     |              |                  |           |         |                 |                      |                                                |         |         |           |              |          |          |           | ×   |
|--------------------------------------------------------------------------|-------|--------------|-----------|--------------|------------------|-----------|---------|-----------------|----------------------|------------------------------------------------|---------|---------|-----------|--------------|----------|----------|-----------|-----|
| Date 03/06/2024 Description                                              |       |              |           |              |                  |           |         |                 |                      |                                                |         |         |           |              |          |          |           |     |
|                                                                          |       |              |           |              |                  |           |         |                 |                      |                                                |         |         |           |              |          |          |           |     |
|                                                                          |       |              |           |              |                  |           |         | Current Balance | New Balance          |                                                |         |         |           |              |          |          |           |     |
| <checking account="" id=""> 1010000-00 Checking Account - 1st</checking> |       |              |           | 1st National | 9773.54          | 202478.11 |         |                 |                      |                                                |         |         |           |              |          |          |           |     |
| <cash account="" id=""></cash>                                           |       |              | count ID> | 1100000-00   | Undeposited Cash |           |         | 242588.64       |                      |                                                |         |         |           |              |          |          |           |     |
|                                                                          |       | Post         | Date      | Location/    | Method           | Check #   | Cust ID | Last Name       | <g acct="" l=""></g> | Amount                                         | Pay Num | Comment | JE Number | JE Line Item | User ID  | Database | Control # | ^   |
| 1                                                                        | Þ     | $\checkmark$ | 06/05/20  | 00MAIN       | Check            | 76154     | CowBo   | Cowgill         |                      | 119824.54                                      | 120280  |         |           |              | 1RE      | Current  |           |     |
| 2                                                                        |       | $\checkmark$ | 07/13/20  | 00MAIN       | Check            |           | 236191  | Abeb            |                      | 10000.00                                       | 120298  |         |           |              | 1re      | Current  |           |     |
| 3                                                                        |       | $\checkmark$ | 07/13/20  | . 00MAIN     | Check            |           | 238836  | Adkins          |                      | 93.75                                          | 120299  |         |           |              | 1re      | Current  |           |     |
| 4                                                                        |       | $\checkmark$ | 07/13/20  | 00MAIN       | Check            |           | 238836  | Adkins          |                      | 40.00                                          | 120300  |         |           |              | 1re      | Current  |           |     |
| 5                                                                        |       | $\checkmark$ | 07/13/20  | 00MAIN       | Check            |           | 238836  | Adkins          |                      | 1000.00                                        | 120301  |         |           |              | 1re      | Current  |           |     |
| 6                                                                        |       | $\checkmark$ | 07/28/20  | 00MAIN       | Check            |           | WirBa   | Wire            |                      | 1807.64                                        | 120304  |         |           |              | 1re      | Current  |           |     |
| 7                                                                        |       | $\checkmark$ | 08/08/20  | 00MAIN       | Check            |           | 239269  | Brunker         |                      | 90.00                                          | 120309  |         |           |              | 1RE      | Current  |           |     |
| 8                                                                        |       | $\checkmark$ | 09/26/20  | . OOMAIN     | Check            |           | 238836  | Adkins          |                      | 1612.50                                        | 120310  |         |           |              | 1RE      | Current  |           | v . |
|                                                                          | Add   |              | Tag All   | UnTag        | All              |           |         |                 |                      |                                                |         |         |           |              |          | Cash     | 0.00      | ī   |
| Filter                                                                   |       |              |           |              |                  |           |         |                 |                      |                                                |         |         |           | Ch           | ecks and | Other    | 192704.57 | Ē.  |
|                                                                          |       |              |           |              |                  |           |         |                 |                      |                                                |         |         |           |              |          |          |           |     |
| User (All) V Apply                                                       |       |              |           |              |                  | pply      |         |                 |                      | <cash back="" g="" l=""> Less Cash Back</cash> |         |         |           |              |          |          | 0.0       | 0   |
|                                                                          |       |              |           |              |                  |           |         |                 |                      |                                                |         |         |           |              | Deposi   | t Total  | 192704.57 | Ē   |
|                                                                          | Print |              |           |              |                  |           |         |                 |                      |                                                |         | Mark    | Deposited |              |          | Save     | Cancel    | ]   |

- 2. Enter a check number if available in the *Check* # column.
- 3. Double-click in the *G/L Acct* column on the new line item to choose the account the money will be taken from to add to the deposit. For example, if there is money in the undeposited cash account that did not come into the *Bank Deposit* screen, choose the cash account. This will credit the account chosen and debit the account listed at the top of the screen.
- 4. Enter the amount to be deposited in the *Amount* column for that line. The only other column that can be edited is *Comments*.